### 研究ノート

# 計量テキスト分析ツール KH Coder による分析結果の再現性 —— KH Coder による再現と R・SPSS による再分析や検算

# 樋口 耕一<sup>i</sup>

信頼できるデータ分析ツールであるためには、そのツールで分析した結果を何度でも再現できなくては ならない。また、そのツールによる計算結果を、別の分析ソフトウェアによって検算できるとなお良いだ ろう。こうした観点から、本稿では筆者が開発している計量テキスト分析ツール KH Coder について、分 析結果を再現するために記録しておくべきオプション項目をまず確認する。次に分析結果を容易に再現で きる「R Source」形式ファイルを保存・活用する方法を紹介する。その上で R や SPSS といった統計ソフ トウェアを用いて、再分析や検算を行う方法を示す。KH Coder は分析の過程で、テキストデータを「文 書×抽出語」表に変換して、この表に対して統計的な分析を行なう。この「文書×抽出語」表を取り出し て、R や SPSS といった統計ソフトウェアに入力すれば、自在に再分析・検算を行える。KH Coder はた だ信頼して使うしかないというツールではなく、必用に応じて、ユーザーが分析の過程を詳しく追跡・確 認するための仕組みを備えている。

キーワード:計量テキスト分析, KH Coder, 再現性, 検算, R, SPSS

#### 1 目的

#### 1.1 KH Coder とは

「計量テキスト分析」とは、アンケート自由記述や インタビュー記録のようなテキスト型データを統計 的に分析するための方法として,筆者らが提案して きたものである(川端・樋口 2003;川端 2021;樋口 2004, 2020)。この計量テキスト分析を実現するため のソフトウェア・ツールとして,筆者はKH Coder を開発し,2001年に無償公開を始めた。このKH Coder をお使いになる際にはぜひ押さえておいてい ただきたいポイントを樋口・中村・周(2022)にま とめている。また,開発の背景にある考え方や応用 事例,それぞれの機能については樋口(2020)が詳 しい。KH Coder は思いのほか多くの皆さまにご利 用いただき,これを用いた研究は現在,書籍・論文・ 学会発表をあわせて約7,000件を数えている<sup>1)</sup>。

2023年12月から KH Coder は、(株) SCREEN ア ドバンストシステムソリューションズ社の製品「KH Coder オフィシャルパッケージ」として販売されて いる。20年ほどのあいだ、開発・メンテナンス・サ ポートなどのすべてを筆者が1人で担うことで、KH Coder の無償公開を実現してきた。しかし、KH Coder の多機能化が進むとともにメンテナンスには より細かな注意が必要になり、普及が進むとともに お問い合わせをいただく回数も増えた。正直なとこ ろ1人ですべてを行なう体制は限界で、継続できな かった。こうした状況から、産学連携によって KH Coder を企業様の製品とすることで、開発・メンテ

i 立命館大学産業社会学部教授

ナンス・サポートなどに企業様のご協力を得る運び となった。この製品化とともに無償公開は終了した が、アカデミック割引や格安の「ゼミ&研究室パッ ク」のほか、無料の授業用ライセンスが準備されて いる。

こうした製品化の判断には、筆者に健康不安が生 じ、従来の体制では KH Coder の持続可能性につい て確信を持てなくなったことも関係している。個人 が開発・公開しているソフトウェアは、様々な事情 からその個人が開発を続けられなくなった場合、以 降のメンテナンスが行なわれない。不具合や脆弱性 が見つかっても修正されないし、Windowsのアップ デートによって動作に問題が生じても改善されない。 そうしたソフトウェアを使い続けることは難しいだ ろう。それに対して企業の製品となれば、一定程度 の売上げを計上しているかぎり、当該企業によるメ ンテナンスを期待できる。製品版を購入することで 支えてくださる方々がいらっしゃるあいだは、KH Coder も継続を許されるだろう<sup>2)</sup>。

#### 1.2 分析結果の再現と検算

応用研究でのご利用に加えて,近年ではKH Coderの利用法をご検討・ご紹介いただくケースも 散見される。そのなかには書籍で取り上げていただ いたものもあれば(牛澤・和泉 2024; 牛澤 2021; 有 馬 2021; 内田・大賀・中藤編 2021; 左古編 2021), 論 文の形で公表されたものもある(たとえば最近では 大多和ら 2023; 中西 2022; 吉澤・奥・堀 2021; 西村・ 清水 2021; 林2023など)。そうした中には, KH Coder による計算の結果について,自分自身でも別途に計 算して合致するかどうかを確かめようとする試みが 見られる(林 2023)。すなわち検算してみようとい う試みである<sup>3)</sup>。

確かに、KH Coder を信頼できる分析ツールとし て利用するためには、次のような意味で、KH Coder による分析結果が再現可能でなければならない。第 一に、分析者自身が同じ分析結果を何度でも KH Coder を用いて再現できることが必要である。第二 に、KH Coder による分析結果をほかのソフトウェ アによって再現できれば、KH Coder による計算が 正しいことを確認できる。すなわち検算できる。よ って本稿では、これら2つの形で KH Coder による 分析結果を再現する方法について述べる。

第一の点, すなわち KH Coder による分析結果の 再現は当然可能なことのように思われるかもしれな い。しかしマウス操作によって、条件を少しずつ変 えながら分析を繰り返し行なっていると、設定した 条件を混同してしまうこともある。そうなると、分 析結果を自分で再現することが難しくなってしまう ので、その対策を記載しておくことには意味がある だろう。また第二の点、検算を行なえることは、分 析ツールの信頼性を確認するために重要である。そ れに加えて検算が行なえるということは、分析を自 分自身で再現できるということであり、再現できる ならばその過程でカスタマイズを加えることも当然 可能であろう。すなわち検算だけでなく、自分の研 究データや目的にあわせて,分析法をカスタマイズ できるようになる点で、その手順には意義があるだ ろう。

# 2 分析結果に影響する 2 つのオプション群の記録

#### 2.1 統計分析用データ「文書×抽出語」表の作成

KH Coder の分析画面には多くのオプション(選 択項目)があるが,それらは「文書×抽出語」表を 作成するためのものと,統計分析・可視化手法の詳 細を決めるものとの2種類に大別される。分析結果 を後から再現できるようにするには,分析結果とあ わせて,この2種類のオプションについて,分析時 にどのような選択を行なったかを記録しておく必要 がある。以下ではまず「文書×抽出語」表を作成す るためのオプション群について述べる。

KH Coder は分析の過程で、テキストデータをも とに、統計分析が可能な形式のデータ「文書×抽出 語」表を作成する。「文書×抽出語」表とは表1(b)

表1 統計分析用データの作成

| (a)もとのテキスト         |      | データ |  |  |
|--------------------|------|-----|--|--|
| 文書1 データが多い。とても多い。  | 文書1  | 1   |  |  |
| 文書2 多すぎて読むのは難しい。   | 文書 2 | 0   |  |  |
| 文書3 それでもデータを読むべきだ。 | 文書 3 | 1   |  |  |

のように、「データ」「多い」などの抽出語が、各文 書に何回出現していたのかをまとめた表である<sup>4)</sup>。 「文書×抽出語」表を統計ソフトウェアに入力すれば、 様々な統計分析を行なえる。たとえば、よく一緒に 使われることが多かった語、すなわち共起すること が多かった語を線で結んだ共起ネットワークを作成 できる。そのほか KH Coder には、クラスター分析、 多次元尺度構成法、自己組織化マップ、トピックモ デル (LDA)、対応分析などの分析機能を備えてい る。

図1はKH Coderで共起ネットワークを作成する

出語を含めるかを,出現回数や品詞といった基準で 設定できる。

(b)「文書×抽出語」表

多い

2

1

0

読む

0

1

1

際のオプション画面である。図1の左半分 (a) の部

分で、「文書×抽出語 | 表をどのように作成するかと

いう設定を行なう。まず「集計単位」を選ぶことで、

1つの「文書」と見なす単位を設定する。Excelフ

ァイルのセル(h5)を1つの文書と見なすか. 改行

で区切られた段落を1つの文書と見なすか、「。」で

区切られた個々の文を文書とみなすかといった選択

を行なえる。その上で、「文書×抽出語」表にどの抽

難しい

0

1

0

図1のような分析のオプション画面以外にも、「文

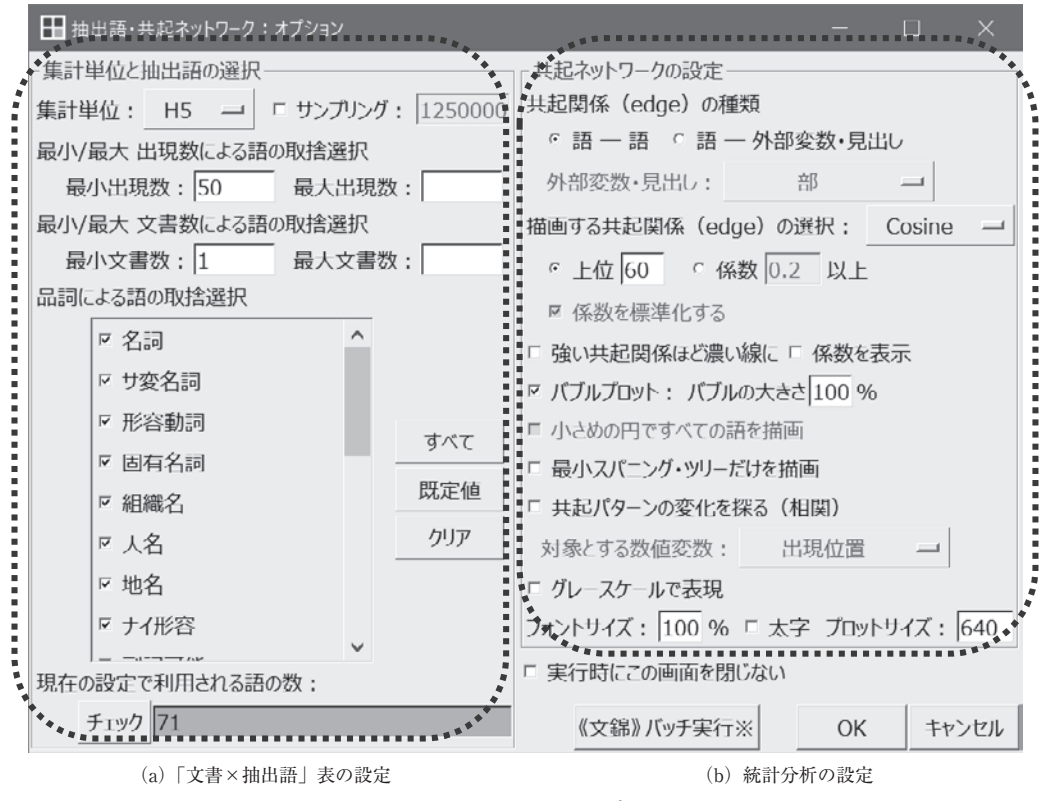

図1 共起ネットワークのオプション画面

書×抽出語」表に影響を及ぼすオプションがある。1 つは「前処理」メニューの「語の取捨選択」画面で の設定である。たとえば「使用しない語」に指定し た語は、「文書×抽出語」表でも使用されない。また 「強制抽出」を行なうと、語の抽出結果が変化するの で、「文書×抽出語」表も変化する。

もう1つは、「プロジェクト」メニューの「設定」 画面にある、「基本形が同じ語は、品詞名が異なって いても同じ語と見なす」オプションである。このオ プションはデフォルトで無効になっているので、た とえば形容動詞の「不思議」と名詞の「不思議」が 別の語として認識されているかもしれない。このオ プションを有効にして前処理を再度行なうと、「不思 議」という語は1種類に統合される。

最後の1つは、文章中から語を取り出すための形 態素解析ツールとして ChaSen を使うのか MeCab を使うのかという選択である。この選択は新規プロ ジェクトの作成時に行なえる。プロジェクト作成後 は「プロジェクト」メニューで「開く」を選択し、開 いた画面で当該プロジェクトを選択して「編集」ボ タンをクリックすると、設定を確認または変更でき る。

これらのオプションを記録しておけば, KH Coder で分析を再現するための第一歩として,統計分析に 用いた「文書×抽出語」表を再現できる。KH Coder 上での操作に関しては,上記のオプション設定を再 現すれば,同一の「文書×抽出語」表が再現される はずである。ただし,もしも自分でChaSenや MeCab の辞書に変更を加えている場合は,それらの辞書も 保存しておく必要がある。

#### 2.2 統計分析・可視化手法の詳細

同一の「文書×抽出語」表が再現されれば,あと は同じ方法で統計分析・可視化を行なうことで,同 一の結果が再現される。統計分析・可視化手法の詳 細を決めるためのオプションは,図1の右半分(b) の部分に配置されている。それに加えて,分析結果 の画面で「調整」ボタンをクリックすると開く「調 整」画面でも、統計分析・可視化手法の詳細を設定 できる。

統計分析・可視化手法の詳細については,分析方 法にもよるのだが,図1に示す画面の右半分(b) でのみ設定できるオプションもあれば,「調整」画面 でのみ設定できるオプションもある。したがって, 「調整」を行なった場合は,図1での設定内容に加え て,「調整」画面での設定内容も記録しておく必要が ある。これら2つの画面のスクリーンショットを保 存しておくのが簡便であろう。変更箇所が少ないよ うなら,デフォルトから変更した箇所のみを記録し ておくという方法もある。ただ,この方法ではバー ジョンアップによって万一デフォルトが変更された 場合には再現が難しくなるだろう。

なお「調整」画面で変更できるのは統計分析・可 視化手法のオプションのみである。分析の入力デー タとなる「文書×抽出語」表を作成するオプション は変更できない。したがって「文書×抽出語」表か ら修正したい場合には、分析結果を出す前の、図1 の画面に戻る必要がある。

#### 3. Rを用いた分析結果の再現および再分析

上記2つのオプション群を記録しておくのが確実 であるが、補助的な方法として分析結果を「R Source」形式で保存しておくことも役立つだろう。 「R Source」形式のファイルには、「文書×抽出語」 表のデータと、その表をもとに統計分析を行なう R コマンドとが保存されている。(1) このファイルを 統計ソフトウェア R で実行すると KH Coder で行な った分析の結果がそのまま再現される。また(2) 「文書×抽出語」表を取り出すこともできるし、(3) 分析時に選択した統計分析・可視化手法の詳細オプ ションを R コマンドから読み取ることができる。こ こでは(1) と(2) の手順について述べる<sup>5)</sup>。

まず,分析結果を「R Source」形式で保存するに は,分析結果の画面で「保存」ボタンをクリックす る。そして,保存画面でファイル形式として「R

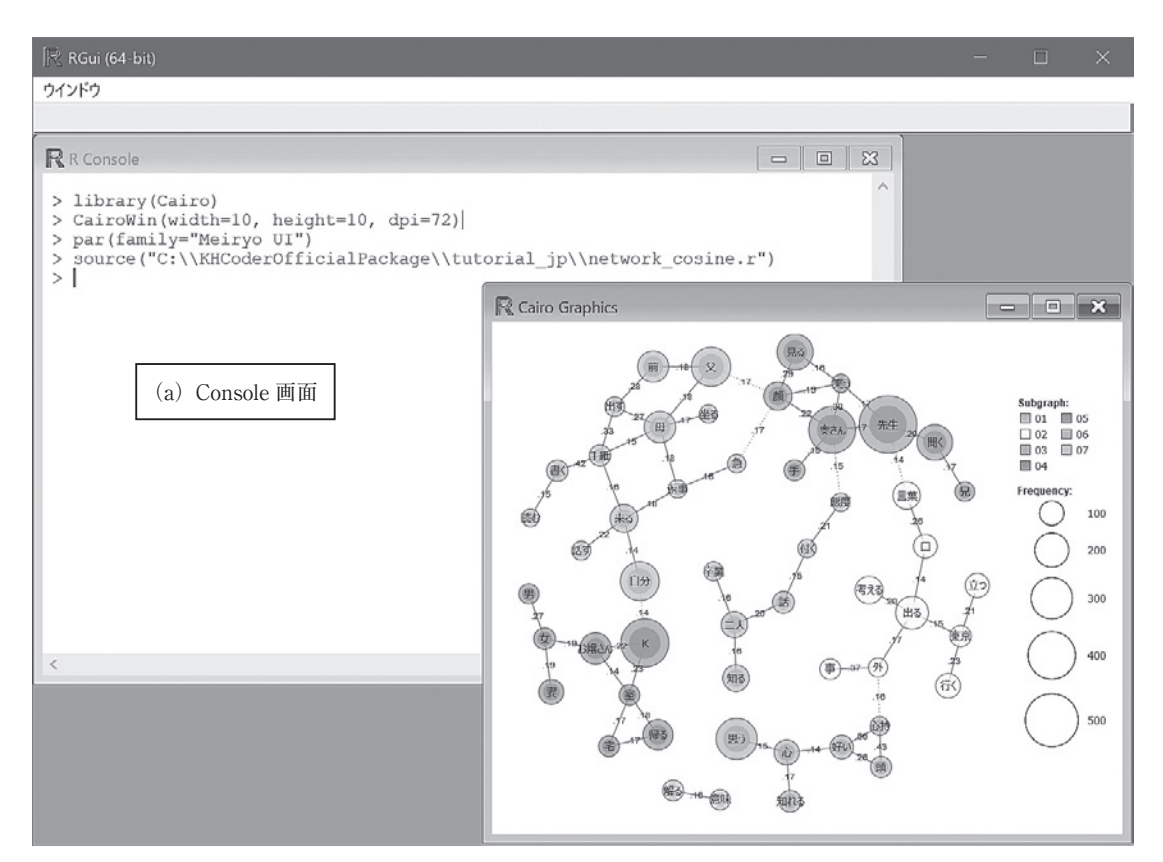

図2 Rによる分析結果の再現

Source」を選択すれば、「文書×抽出語」表と分析 用 R コマンドを記録した「R Source」ファイルが保 存される。

次に(1)保存した「R Source」形式のファイル をRで実行し、分析結果を再現する手順は、以下の 通りである。KH Coderをインストールしたフォル ダを開き、「kh\_coder.exe」と同じ場所にある 「Rgui64.bat」をダブルクリックすれば、KH Coder に同梱のRが起動する。あとは図2(a)の「Console」 画面上に、保存した「R Source」形式のファイルを ドラッグ&ドロップするだけで良い。これによって 「R Source」形式のファイルに記載されたコマンド がRによって実行され、KH Coder 上に表示された のと同じ分析結果が、R 画面に表示される(図2)。

(2)「文書×抽出語」表を取り出すには、R コマンドの編集・追記が必要である。「R Source」形式の

ファイルは、R コマンドが記載されたテキストファ イルである。よって「メモ帳」のようなテキストエ ディタで開けば編集できる。「R Source」形式のフ ァイルを「メモ帳」で開き,「編集」メニューの「検 索」から、「DATA」という文字列を検索すると、「# END: DATA」という行が見つかるだろう。この行 の直後に、「文書×抽出語」表を取り出すためのコマ ンドを書き加えれば良い。

```
write.table(
    t(d),
    "C:/KHCoderOfficialPackage/matrix.txt",
    sep = "¥t",
    row.names = FALSE,
    fileEncoding = "UTF-8"
)
以上のコマンドを書き加えてから「R Source」形
```

125

式のファイルを上書き保存し, 図2の(a) に示す R の「Console」画面上にドラッグ&ドロップすればよ い。そうすると, コマンドが実行されて, KH Coder をインストールしたフォルダ, すなわち kh\_coder. exe と同じ場所に「matrix.txt」というファイル名で タブ区切り形式の「文書×抽出語」表が保存される。 このファイルをダブルクリックすると「メモ帳」な どのテキストエディタ上に「文書×抽出語」表が表 示される。すべて選択してからコピーし, Excel に 貼り付けると確認しやすいだろう<sup>6)</sup>。

以上に、Rで分析結果を再現する方法や、Rコマ ンドを書き加えることで「文書×抽出語」表を取り 出す方法を記述した。「文書×抽出語」表には、当然、 分析用に選択された語が列挙されている。これを見 れば、図1における(a)の部分で、分析時にどのよ うな選択を行なったかを確認するための有力な手が かりとなるだろう。また、統計分析・可視化手法の 詳細オプションについてもRコマンドの形式で記録 されている。ここから、論文に掲載するような分析 結果については「R Source」形式でも保存しておく と、年数が経ってからでも確認がしやすくなって便 利だろう。なお、ここではデータをファイルに書き 出すためのRコマンドを示したが、分析部分のRコ マンドを編集すれば、分析や可視化の方法をカスタ マイズしての再分析も自在に行なえる。

#### 4. SPSS を用いた検算

KH Coder による計算の結果について, ほかのソ フトウェアでも計算して検算したい場合はどうすれ ばよいだろうか。たとえば図3は, KH Coder を用 いて, Cosine 係数によって語と語の共起の強さを測 定し, 共起ネットワークを作成したものの一部であ る。図1の画面で「係数を表示」オプションを有効 にすることで, Cosine 係数をネットワーク上に表示 している。図3に表示されている Cosine 係数を, SPSS を用いて検算する手順を以下に示す。

手順全体としては、(1) KH Coder から「文書×

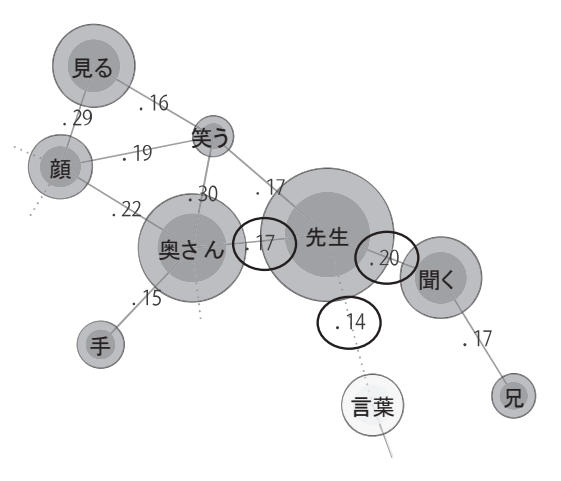

図3 KH Coderの計算した Cosine 係数

抽出語」表を取り出して、(2) その表を SPSS で開き、(3) SPSS 上で Cosine 係数を計算するという流れになる。

(1) KH Coder から「文書×抽出語」表を取り出 すには、KH Coder のメニューから「ツール」「エク スポート」「「文書×抽出語」表」「SPSS ファイル」 を順に選択する。そして、KH Coder で分析を行な ったときと同じオプションを選択して「OK」をクリ ックすれば、「文書×抽出語」表が SPSS シンタック ス (\*.sps ファイル)として保存される。

(2) 保存した SPSS シンタックス・ファイルをダ ブルクリックすると, SPSS が開くだろう。SPSS の メニューから「実行」「すべて」を選択すると,「文 書×抽出語」表が SPSS 上に読み込まれる。語の出 現数以外の追加的な変数も読み込まれるが,それら の詳細については樋口 (2020) の A.3.5節を参照され たい。

(3)以下のSPSSシンタックスを実行すれば, SPSS 上でCosine 係数を計算できる。図4に示す計算結果 を見ると,図3と数値が一致していることを確認で きるだろう。

FORMATS w0 to w70 (f8.2).

DO REPEAT x = w0 to w70.

COMPUTE  $x = x / \text{length}_w * 1000.$ END REPEAT. EXECUTE.

PROXIMITIES w0 to w70

/VIEW=VARIABLE

/MEASURE=COSINE

/STANDARDIZE= NONE.

なお今回用いたデータでは、「文書×抽出語」表の 作成時に71種類の語が使用されている。71語なので シンタックスでは「w0」から「w70」までという指 定になっている。出力された語の数に合わせて 「w70」となっている部分を修正する必要がある。た とえば80語が出力された場合は、「w70」となってい る3箇所を「w79」に修正する必要がある。

#### おわりに

以上に, KH Coder による分析結果を再現するた めに記録しておく必要があるオプションについて述 べた上で,記録の補助として「R Source」形式ファ イルを保存しておくと役立つことを示した。また R や SPSS で再分析・検算を行なう手順についても触 れた。

これらの方法を使えば、KH Coder を用いて分析 結果を再現できるだけでなく、再分析の過程で、統 計手法のカスタマイズを行なうこともできる。また

| ☞ ピボット テーブル 近接行列 |                |          |       |                  |                                 |                 |       |        |       |       |  |
|------------------|----------------|----------|-------|------------------|---------------------------------|-----------------|-------|--------|-------|-------|--|
| ファイル( <u>E</u> ) | 編集( <u>E</u> ) | 表示(⊻)    | 挿入(!) | ビボット( <u>P</u> ) | 形式( <u>O</u> )                  | ヘルプ( <u>H</u> ) |       |        |       |       |  |
| 0 <b>K 1</b>     | 10 10 - 0      | 8 SansSe | rif 🗸 | 12 👻             | A <sup>+</sup> A <sup>+</sup> 1 | <u>B7</u>       | A ▼   | • 5. E | ± = = | · = = |  |
| 近接行列             |                |          |       |                  |                                 |                 |       |        |       |       |  |
|                  | 値のベクトルのコサイン    |          |       |                  |                                 |                 |       |        |       |       |  |
|                  | w0 先生          | w1 奥さん   | w2 自分 | w3 お嬢さん          | w4 言葉                           | w5 手紙           | w6 叔父 | w7 人間  | w8 様子 | w9 心持 |  |
| w0 先生            | 1.000          | .169     | .031  | .000             | .142                            | .072            | .007  | .034   | .056  | .029  |  |
| w1 奥さん           | .169           | 1.000    | .086  | .135             | .075                            | .001            | .006  | .007   | .073  | .016  |  |
| w2 自分            | .031           | .086     | 1.000 | .078             | .070                            | .031            | .046  | .035   | .035  | .026  |  |
| w3 お嬢さん          | .000           | .135     | .078  | 1.000            | .012                            | .003            | .010  | .021   | .041  | .030  |  |
| w4 言葉            | .142           | .075     | .070  | .012             | 1.000                           | .005            | .023  | .028   | .041  | .007  |  |
| w5 手紙            | .072           | .001     | .031  | .003             | .005                            | 1.000           | .010  | .004   | .009  | .001  |  |
| w6 叔父            | .007           | .006     | .046  | .010             | .023                            | .010            | 1.000 | .005   | .090  | .004  |  |
| w7 人間            | .034           | .007     | .035  | .021             | .028                            | .004            | .005  | 1.000  | .004  | .007  |  |
| w8 様子            | .056           | .073     | .035  | .041             | .041                            | .009            | .090  | .004   | 1.000 | .003  |  |
| w9 心持            | .029           | .016     | .026  | .030             | .007                            | .001            | .004  | .007   | .003  | 1.000 |  |
| w10 態度           | .066           | .150     | .088  | .076             | .081                            | .010            | .056  | .022   | .056  | .009  |  |
| w11 話            | .060           | .042     | .047  | .068             | .024                            | .037            | .034  | .017   | .022  | .007  |  |
| w12意味            | .037           | .050     | .043  | .019             | .055                            | .012            | .006  | .078   | .062  | .002  |  |
| w13 病気           | .058           | .021     | .046  | .002             | .068                            | .060            | .001  | .002   | .009  | .007  |  |
| w14 卒業           | .043           | .016     | .045  | .014             | .006                            | .002            | .004  | .029   | .004  | .000  |  |
| w15 返事           | .111           | .011     | .047  | .025             | .046                            | .077            | .000  | .003   | .061  | .001  |  |
| w16 急            | .041           | .122     | .012  | .023             | .031                            | .003            | .019  | .012   | .041  | .003  |  |
| w17 東京           | .019           | .005     | .028  | .000             | .009                            | .065            | .079  | .021   | .129  | .009  |  |
| w18 問題           | .078           | .051     | .021  | .031             | .004                            | .002            | .020  | .002   | .004  | .002  |  |
| w19 前            | .109           | .092     | .117  | .078             | .060                            | .048            | .019  | .047   | .027  | .013  |  |
| w20 今            | .026           | .031     | .058  | .060             | .025                            | .019            | .027  | .045   | .029  | .002  |  |
| w21 K            | .001           | .081     | .143  | .219             | .089                            | .024            | .002  | .026   | .059  | .021  |  |
| w22二人            | .074           | .048     | .031  | .084             | .008                            | .004            | .005  | .005   | .021  | .021  |  |
| w23 一人           | .076           | .009     | .036  | .032             | .015                            | .001            | .057  | .066   | .022  | .011  |  |
| w24 思う           | .099           | .054     | .112  | .085             | .025                            | .061            | .034  | .061   | .028  | .016  |  |
| w25 見る           | .108           | .119     | .066  | .104             | .025                            | .014            | .033  | .011   | .078  | .008  |  |
| w26 聞く           | .201           | .092     | .025  | .056             | .087                            | .001            | .032  | .020   | .031  | .005  |  |

図 4 SPSS による Cosine 係数の計算結果

RやSPSSといった統計ソフトウェアを使った検算 によって,KH Coderの計算結果を確かめられる。林 (2023)のように実際に検算を試みる例というのは, それほど多くないかもしれない。しかし,もし必用 になった場合には検算が可能であることと,検算の 詳しい方法を開示しておくことには,KH Coderの 信頼性を保持する上で一定の意義があると考えられ る。以上のように,KH Coder はただ信頼して使う しかないというツールではなく,必用に応じて,ユ ーザーが分析の過程を詳しく追跡・確認するための 仕組みを備えたツールである。

#### 注

- KH Coder を用いた研究で、筆者が把握してい るものを https://khcoder.net/bib.html にリスト アップしている。現時点での掲載数は7,020件であ る。
- 2) 「KH Coder オフィシャルパッケージ | 製品のう ち. Q & A サービスの付属しない Base エディシ ョンのアカデミック価格は現在¥24,750-である。 KH Coder の製品化をお願いした(株) SCREEN アドバンストシステムソリューションズ社には. 筆者の勤務校である立命館大学との間に技術指導 契約を結んでいただき、コミュニケーションをと っている。また以前より, KH Coder に機能を追 加する有料プラグイン「文錦」シリーズが同社よ り販売されている。「分からない」のように否定さ れている語を,「分かる(否定)」のように区別し て抽出できる「文錦 否定表現チェッカー for KH Coder」。また、「子供」「子ども」のように似通っ た語を統一する「文錦 表記ゆれ&同義語エディ タ for KH Coder」など、7 種類の機能追加プラグ インが販売中である。
- この試みにおいて、KH Coder が算出した Jaccard 係数と Simpson 係数については検算が成 功しているが、コサイン係数については成功して いない。
- 4) 「文書×抽出語」表の作成プロセスを追跡・確認 するには、入力した文章がどのように語に分解さ れて、どの語が分析対象となっているかを調べれ

ばよいだろう。このためには KH Coder のメニュ ーで「前処理|「語の抽出結果を確認|を選択し. 確認したいフレーズまたは文を入力する。「検索」 ボタンをクリックして、表示された検索結果をダ ブルクリックすれば、どこで語が区切られている かに加えて各語の品詞名も確認できる。品詞名が 「その他」となっている語は、デフォルトの設定で は「文書×抽出語| 表から除外されている。すな わち、分析から除外されている。どのような文章 の中にでもあらわれる一般的で分析に使いにくい 語が「その他」に分類されている。さらに図1(a) の「品詞による語の取捨選択」箇所でも、デフォ ルトで選択されておらず、分析から除外される品 詞として「名詞 B|「動詞 B| などがある。「その 他」「名詞 B」 のような KH Coder の品詞名につい て詳しくは樋口 (2020) の A.2.2節を参照されたい。

- 5) Rコマンドから選択したオプション内容を読み 取るには、Rのコマンドをある程度まで理解する 必要がある。Rの基礎については舟尾(2016)が 詳しい。さらに共起ネットワークや対応分析とい った分析方法ごとに、KH Coder が利用している ライブラリのマニュアルを参照するとよいだろう。 Rコマンドを自分で読解せずに、選択したオプシ ョンを調べるには、(株) SCREEN アドバンスト システムソリューションズが提供しているコンサ ルテーションサービスを利用できるだろう。
- もし中国語データを扱っている場合は、ここで示したRコマンドの冒頭に「Sys.setlocale (category="LC\_ALL", locale="Chinese")」という行を追加する必要があるだろう。韓国語データの場合はChineseの部分をKoreanに変更すればよいし、ほかの言語の場合も同様である。

#### 文献

- 有馬明恵, 2021, 『内容分析の方法 第2版』ナカニシ ヤ出版.
- 舟尾暢男,2016,『The R Tips 第3版―データ解析環 境Rの基本技・グラフィックス活用集』オーム社.
- 林直樹, 2023,「テキストマイニングで作る人物相関図 一河上肇『貧乏物語』を例に」『尾道市立大学経済 情報論集』 23(1): 83-100.
- 樋口耕一,2004,「テキスト型データの計量的分析-2

つのアプローチの峻別と統合」『理論と方法』19(1): 101-115.

- 樋口耕一,2020,『社会調査のための計量テキスト分析 一内容分析の継承と発展を目指して 第2版』ナカ ニシヤ出版.
- 樋口耕一・中村康則・周景龍,2022, 『動かして学ぶ! はじめてのテキストマイニング―フリー・ソフト ウェアを用いた自由記述の計量テキスト分析』ナ カニシヤ出版.
- 川端亮・樋口耕一,2003,「インターネットに対する 人々の意識―自由回答の分析から」『大阪大学大学 院人間科学研究科紀要』29:163-181.
- 川端亮, 2021,「ライフヒストリーにおける言葉のあい まいさの活用」内田論・大賀哲・中藤哲也編『知 を再構築する一異分野融合研究のためのテキスト マイニング』ひつじ書房, 217-232.
- 中西啓喜, 2022,「KH コーダーを用いたテキストマイ ニングの覚書―大学生の結婚観の分析から」『桃山 学院大学社会学論集』55(2): 175-202.
- 西村奏咲・清水忠, 2021,「テキストマイニングを用い

たアンケート解析」『薬学教育』 5:2020-009.

- 大多和直樹・小川清華・神谷潤・権野禎・高橋沙綾, 2023,「KH Coder をどう効果的に利用するか―実 習からみえてきた初学者が共有しておくべきこ と」『人間発達研究』お茶の水女子大学,37:1-22.
- 左古輝人編, 2021,『テキスト計量の最前線―データ時 代の社会知を拓く』ひつじ書房.
- 内田諭・大賀哲・中藤哲也編,2021,『知を再構築する 一異分野融合研究のためのテキストマイニング』 ひつじ書房.
- 牛澤賢二,2021,『やってみようテキストマイニング― 自由回答アンケートの分析に挑戦! 増訂版』朝倉 書店.
- 牛澤賢二・和泉茂一,2024,『やってみようアンケート データ分析―選択式回答のテキストマイニング流 分析』朝倉書店.
- 吉澤弥生・奥彩子・堀新,2021,「デジタル人文学の研 究と教育に関する基礎的研究」『共立女子大学・共 立女子短期大学総合文化研究所紀要』27:73-86.

## **Research** Note

## How to Reproduce the Analysis Results of the Quantitative Text Analysis Tool KH Coder: Reproduction and Verification Using KH Coder, R, and SPSS

## HIGUCHI Koichi<sup>i</sup>

**Abstract** : A reliable data analysis tool must be able to reproduce the results of its analysis. It is even better if the tool's calculation results can be verified by other analysis software. From this perspective, this paper focuses on KH Coder, a quantitative text analysis tool developed by the author, and first lists the selectable items to be recorded in order to reproduce the analysis results. It also introduces how to save and utilize "R Source" format files that can easily reproduce the analysis results. KH Coder converts the text data into a document-term matrix and performs statistical analysis on this matrix during the analysis process. After extracting this matrix and inputting it into statistical software such as R or SPSS, analysis results can be freely reproduced and verified. KH Coder is not a tool that users simply have to trust. It provides valuable functionalities enabling users to track and review the analysis process in detail.

Keywords : quantitative text analysis, KH Coder, reproducibility, recalculation with R and SPSS

i Professor, College of Social Sciences, Ritsumeikan University